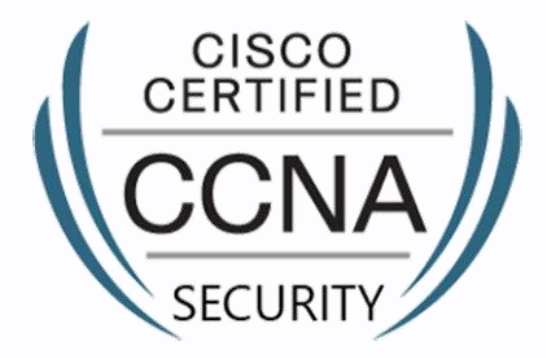

# **Fortray - CCNA Sec** ASA Static NAT with Port Forwarding

Step by Step Configuration Guide

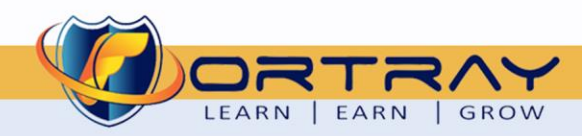

2020

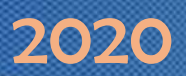

#### Intellectual Property

The Copyright in this work is vested in **Fortray Networks Limited** and the document is issued in confidence for the express purpose for which it is supplied. It must not be reproduced, in whole or in part, or be used for any other purpose without prior written consent being obtained from **Fortray Networks Limited**, and then only on <u>the</u> condition that this notice be included in any such reproduction. No information as to the contents or subject matter of this document or any part thereof arising directly or indirectly there from shall be given orally or in writing or communicated in any manner whatsoever to any third party without the prior written consent of **Fortray Networks Limited**.

© Copyright Fortray Networks Limited 2011-2020

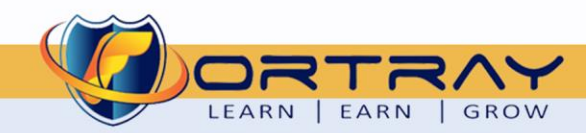

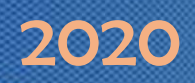

#### **1.** Table of contents

| 1.  | Table of contents   3                                                          |
|-----|--------------------------------------------------------------------------------|
| 2.  | Version                                                                        |
| 3.  | Reference Document                                                             |
| 4.  | Assumption4                                                                    |
| 5.  | NOTE About Configuration Example                                               |
| 6.  | Fortray CCNA Security - Network Topology                                       |
| 7.  | Fortray CCNA Security - LAB-ASA Firewall MGMT Access                           |
| 8.  | Fortray CCNA Security – Static NAT – Real and Global IP Information7           |
| 9.  | Fortray CCNA Security – Static NAT – Inbound Traffic from Test Machine to DM z |
| 10. | Fortray CCNA Security Remote VPN Configuration Steps9                          |
|     | 10.1. Step 1: Loin to ASA Firewall via ASDM                                    |
|     | 10.2. Modify the Static existing STATIC NAT Entry                              |
|     | 10.3. Command Line Configuration                                               |
| 11. | Verification                                                                   |
|     | 11.1. Summary commands - Command line verification12                           |
|     | 11.1. Step 1: RDP to the Test Machine                                          |
|     | 11.2. Step 2: Ping to the DMZ server using public IP                           |

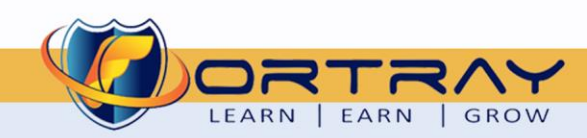

3-4928 🛛 🖂 info@fortray.com

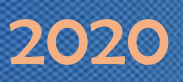

#### 2. Version

| Version | Date       | Notes                    | Created By    | Release         |  |  |  |
|---------|------------|--------------------------|---------------|-----------------|--|--|--|
| 1.0     | 15/03/2019 | Student Workbook for LAB | Mazhar Minhas | Initial Release |  |  |  |
| 2.1     | 03/04/2020 | Errors Removed           | Farooq Zafar  | Final Release   |  |  |  |

#### 3. Reference Document

**Click for the Reference document** 

#### 4. Assumption

- ✓ We understand that delegate already understand L2/L3, Routing.
- ✓ The delegate already knows the "*Fortray Networks CCNA Security*" physical and logical connection.
- ✓ The delegate already has a basis Troubleshooting skill, such as ping and trace.
- ✓ The delegate already has access to the "Fortray Networks CCNA Security" Spreadsheet encompassing the Basic Layer, 2, 3 and allocated subnet information. For more details refer to the "Student Folder".
- This document is created to show an example for one topology only. The candidate needs to refer to his topology and follow this step by step guide.
- ✓ We assume that delegate already has installed the VPN software and him/she have VPN user / Password. If any issue, contact our Technical team.
- $\checkmark$  Our VPN software is supported by PC, MAC, Android, and IOS devices.
- ✓ It's also assumed that delegate has access to PC/Laptop i5 with 4GB RAM.
- ✓ For optimal connectivity, we recommend at least a 10MB Internet connection.
- ✓ We assume that we already have *INTERNAL, DMZ, OUTISE* interfaces that are already configured.

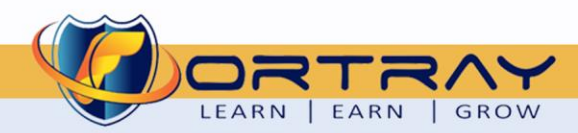

## 2020

#### 5. NOTE About Configuration Example

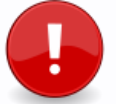

The configuration example is based in the "VLAN-21".

Please refer to the "Student Spreadsheet" and complete your task based on your Network Topology, & Task list assigned.

#### 6. Fortray CCNA Security - Network Topology

www.fortray.com

The below network topology is just for information purpose only. Please refer to your student folder and your designated topology.

If any doubt, please ask your instructor.

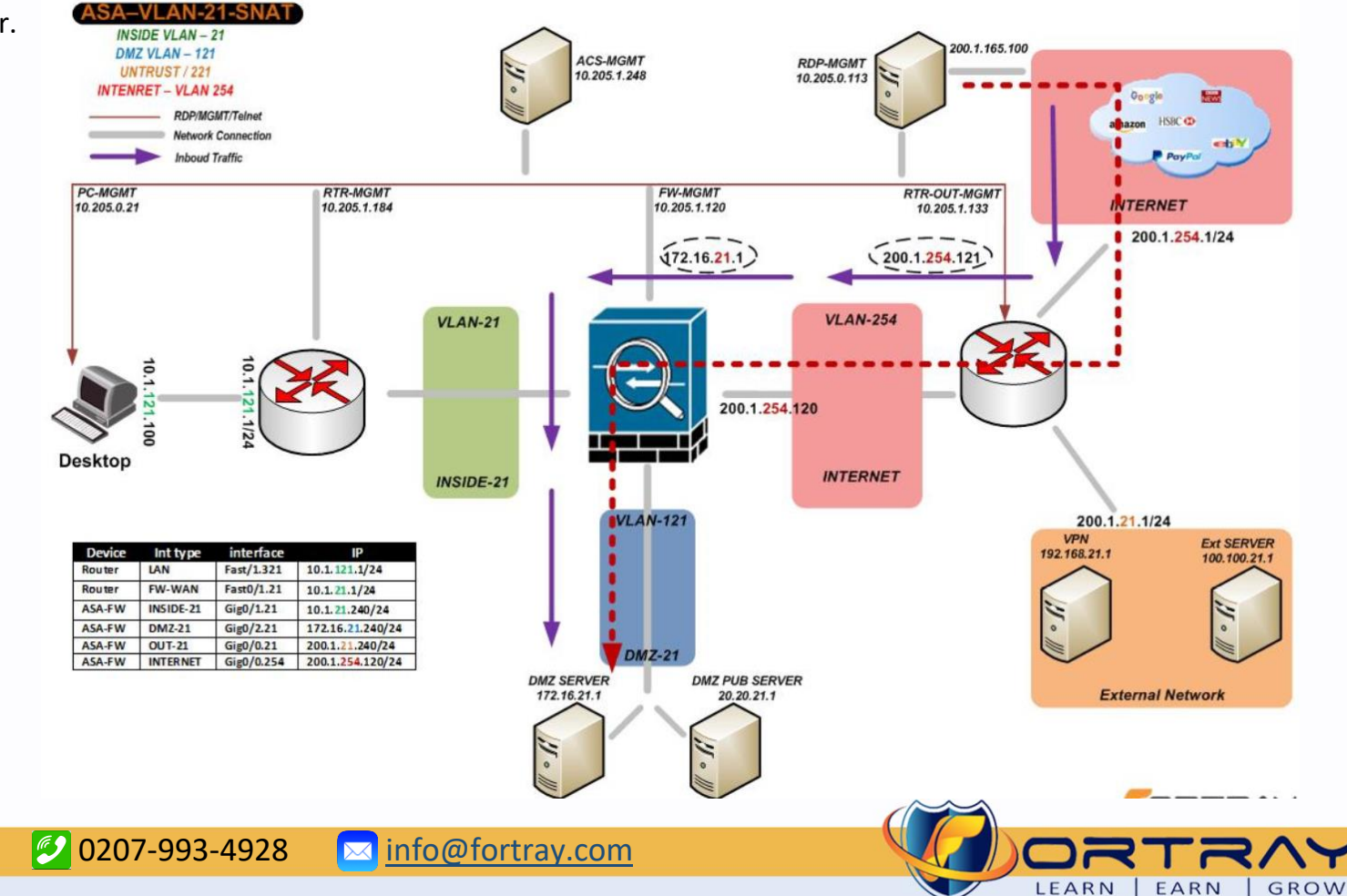

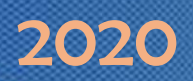

#### 7. Fortray CCNA Security - LAB-ASA Firewall MGMT Access

Refer to the below table and login to the router, switches and Test machine.

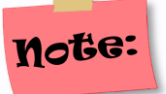

Each delegate has his /her test machine, refer to the spreadsheet provided in the student shared folder

| Device Name    | Туре         | IP           | Access method  | User          | Password | Enable password | Comments             |
|----------------|--------------|--------------|----------------|---------------|----------|-----------------|----------------------|
| ASA-PRIM-1-120 | ASA 5510     | 10.205.1.120 | Telnet port 23 | Admin         | cisco    | cisco           |                      |
| ASA-BACK-1-121 | ASA 5510     | 10.205.1.121 | Telnet port 23 | Admin         | cisco    | cisco           |                      |
| FN-SEC-1-184   | Router       | 10.205.1.184 | Telnet port 23 | Cisco         | cisco    | cisco           |                      |
| FN-PC-SEC-21   | Test Machine | 10.205.0.21  | RDP            | Administrator | cisco    | N/A             | Refer to spreadsheet |
| AnyClient-PC   | External PC  | 10.205.0.113 | RDP            | Refer to spre | adsheet  | N/A             | Refer to spreadsheet |

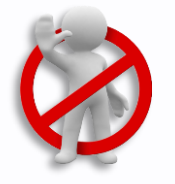

**Warning:** Please don't change the above password for any devices.

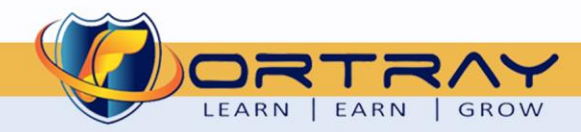

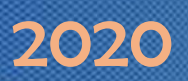

#### 8. Fortray CCNA Security – Static NAT – Real and Global IP Information

The below-spread sheet shows the value of LAN & WAN interfaces and allocation IPv4 IP range, each delegate will be referring to his/her own LAN/WAN interface and will be completing his/her LAB.

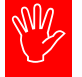

# Note: Refer to the Student Spread Static NAT spreadsheet. Column L&M showing the Real DMZ IP Public-Facing IP

| Α  | В               | С                    | D                | E      | F                | G                        | Н      | I.              | J                     | К              | L                       | М                        | N                   | 0            | Р                    | Q                        | R            | S    |
|----|-----------------|----------------------|------------------|--------|------------------|--------------------------|--------|-----------------|-----------------------|----------------|-------------------------|--------------------------|---------------------|--------------|----------------------|--------------------------|--------------|------|
|    |                 |                      |                  |        |                  | Cisc                     | o AS   | FW - Sta        | atic N                | AT & To        | est PC in               | nfo                      |                     |              |                      |                          |              |      |
| NO | Student<br>VLAN | ASA<br>FW<br>(Admin) | DMZ<br>Interface | NAMEIF | DMZ -<br>IP      | OUTSIDE<br>Interfac<br>e | NAMEIF | OUTSIDE<br>VLAN | INTERNET<br>Interface | INTERNET<br>IP | Static NAT<br>GLOBAL IP | Static NAT<br>PRIVATE IP | External<br>Test PC | User<br>name | Password             | LDAP/A<br>D User<br>name | Passwor<br>d |      |
| 1  | 21              |                      | Gig0/2.21        | DMZ-21 | 172.16.21.240/24 | Gig0/0.21                | OUT-21 | 200.1.21.240/24 | Gig0/0.254            | 200.1.254.120  | 200.1.254.121           | 172.16.21.1              | 10.205.0.113        | user1        | Cisco@123 (C in CAP) | user01                   | @123 (C in   | CAP) |
| 2  | 22              | ASA - 1              | Gig0/2.22        | DMZ-22 | 172.16.22.240/24 | Gig0/0.22                | OUT-22 | 200.1.22.240/24 | Gig0/0.254            |                | 200.1.254.122           | 172.16.22.1              | 10.205.0.113        | user2        | Cisco@123 (C in CAP) | user02                   | @123 (C in   | CAP) |
| 3  | 23              | 10.205.1.120         | Gig0/2.23        | DMZ-23 | 172.16.23.240/24 | Gig0/0.23                | OUT-23 | 200.1.23.240/24 | Gig0/0.254            |                | 200.1.254.123           | 172.16.23.1              | 10.205.0.113        | user3        | Cisco@123 (C in CAP) | user03                   | @123 (C in   | CAP) |
| 4  | 24              | (Primary)            | Gig0/2.24        | DMZ-24 | 172.16.24.240/24 | Gig0/0.24                | OUT-24 | 200.1.24.240/24 | Gig0/0.254            |                | 200.1.254.124           | 172.16.24.1              | 10.205.0.113        | user4        | Cisco@123 (C in CAP) | user04                   | @123 (C in   | CAP) |
| 5  | 25              |                      | Gig0/2.25        | DMZ-25 | 172.16.25.240/24 | Gig0/0.25                | OUT-25 | 200.1.25.240/24 | Gig0/0.254            |                | 200.1.254.125           | 172.16.25.1              | 10.205.0.113        | user5        | Cisco@123 (C in CAP) | user05                   | @123 (C in   | CAP) |
| 6  | 26              |                      | Gig0/2.26        | DMZ-26 | 172.16.26.240/24 | Gig0/0.26                | OUT-26 | 200.1.26.240/24 | Gig0/0.254            | AS Above       | 200.1.254.126           | 172.16.26.1              | 10.205.0.113        | user6        | Cisco@123 (C in CAP) | user06                   | @123 (C in   | CAP) |
| 7  | 27              | ASA - 1              | Gig0/2.27        | DMZ-27 | 172.16.27.240/24 | Gig0/0.27                | OUT-27 | 200.1.27.240/24 | Gig0/0.254            |                | 200.1.254.127           | 172.16.27.1              | 10.205.0.113        | user7        | Cisco@123 (C in CAP) | user07                   | @123 (C in   | CAP) |
| 8  | 28              | 10.205.1.121         | Gig0/2.28        | DMZ-28 | 172.16.28.240/24 | Gig0/0.28                | OUT-28 | 200.1.28.240/24 | Gig0/0.254            |                | 200.1.254.128           | 172.16.28.1              | 10.205.0.113        | user8        | Cisco@123 (C in CAP) | user08                   | @123 (C in   | CAP) |
| 9  | 29              | (Backup)             | Gig0/2.29        | DMZ-29 | 172.16.29.240/24 | Gig0/0.29                | OUT-29 | 200.1.29.240/24 | Gig0/0.254            |                | 200.1.254.129           | 172.16.29.1              | 10.205.0.113        | user9        | Cisco@123 (C in CAP) | user09                   | @123 (C in   | CAP) |
| 10 | 30              |                      | Gig0/2.30        | DMZ-30 | 172.16.30.240/24 | Gig0/0.30                | OUT-30 | 200.1.30.240/24 | Gig0/0.254            |                | 200.1.254.130           | 172.16.30.1              | 10.205.0.113        | user10       | Cisco@123 (C in CAP) | user10                   | @123 (C in   | CAP) |

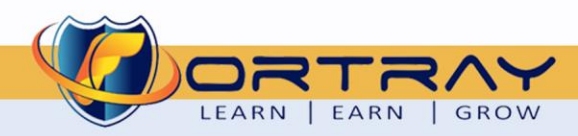

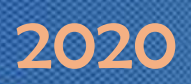

#### 9. Fortray CCNA Security – Static NAT – Inbound Traffic from Test Machine to DM z

**Fortray Networks** head office has a DMZ server that responds to SSH/TELNET and HTTP Services. *Fortray Information Sec* Team is concerned about exposing the original Services and have asked **"Security Engineering team"** to design a solution where original port /services 80 is not visible to the outside world.

**"Fortray Engineering Team"** has requested operation team to use the port forwarding feature where 8080 will be forwarding to the port 80/HTTP.

Engineering team has provided Public Ip range 200.1.254.X. (X is in the range of 121 to 130 check your spread sheet) and source port 8080 where the original IP will be DMZ server IP 172.16.X.1 (X is VLAN)

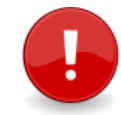

This is a configuration example for VLAN 21, every delegate would refer to the spreadsheet + diagram and configure the port Forwarding.

#### Note:

This LAB assume that Static NAT is already configured.

#### Summary of the Configuration Steps are below:

- ↓ Login to FW via ASDM or Telnet/SSH
- Modify the Static existing STATIC NAT Entry
- Login to the outside test machine 10.205.0.113 (refer to the spreadsheet for user /password) and Test the services.

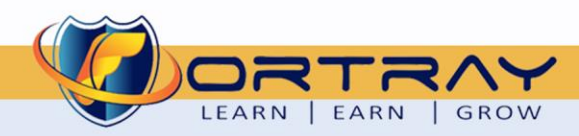

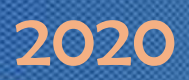

#### **10. Fortray CCNA Security Remote VPN Configuration Steps**

**Note:** This is a configuration example for VLAN 21, every delegate would refer to the spreadsheet + diagram.

#### 10.1. Step 1: Loin to ASA Firewall via ASDM

SW2

Login to ASA firewall using the IP Address via the ASDM with your or admin account

| Cisco ASDM-IDM Launcher v1.5(56) —                                                                  | ×                                     |                           |                  |            |
|----------------------------------------------------------------------------------------------------|---------------------------------------|---------------------------|------------------|------------|
| 🖳 Cisco ASDM-IDM Launcher 🕛                                                                         | sco                                   | 付 Cisco ASDM Launche      | r —              |            |
| Device IP Address / Name: 10.205.1.120                                                              | <b>*</b>                              | 🖳 Cisco A                 | SDM-IDM Launcher | ulu<br>cis |
| Username: admin Password:                                                                           |                                       | Loading cached software   |                  | 51%        |
| Run in Demo Mode                                                                                    |                                       | Device IP Address / Name: | 10.205.1.120     |            |
| OK Close                                                                                            |                                       | Username:                 | admin            |            |
| î                                                                                                   | ا ا ا ا ا ا ا ا ا ا ا ا ا ا ا ا ا ا ا | Password:                 |                  |            |
|                                                                                                    |                                       | 🗌 Run in Demo Mode        |                  |            |
| Security Warning                                                                                    | ×                                     |                           | OK Close         |            |
| Do you want to Continue?<br>The connection to this website is untrusted.                            |                                       |                           |                  |            |
| Website: https://10.205.1.120:443                                                                   |                                       |                           |                  |            |
| Note: The certificate is not valid and cannot be used to verify the identity of<br>More Information | this website.                         |                           |                  |            |
|                                                                                                    | Continue                              |                           |                  |            |
|                                                                                                    |                                       |                           |                  |            |

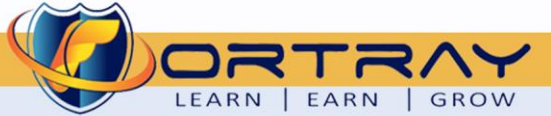

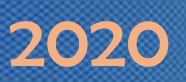

#### 10.2. Modify the Static existing STATIC NAT Entry

10

Create a NAT entry using the Real DMZ IP address

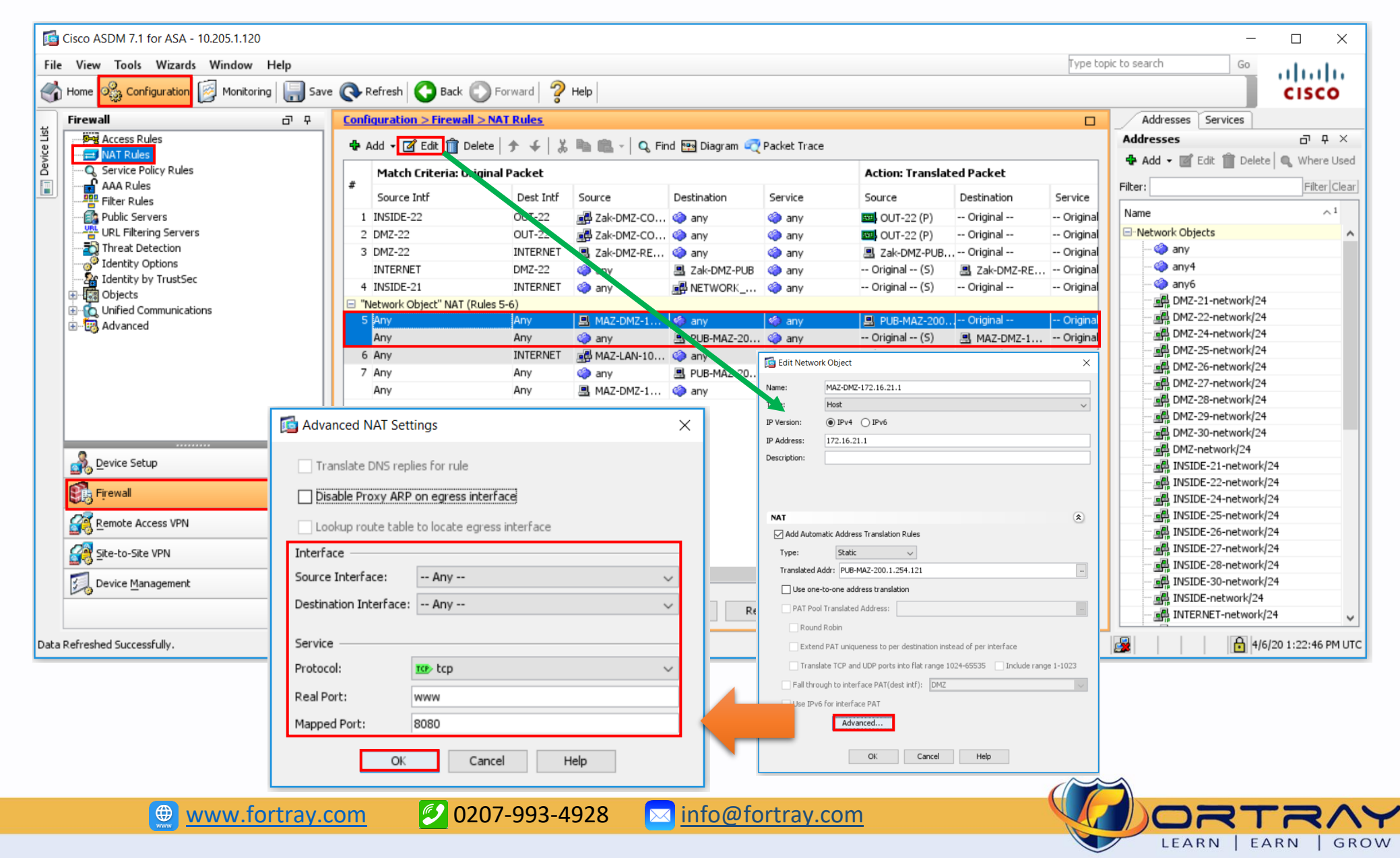

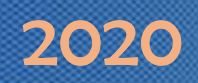

#### 10.3. Command Line Configuration

Blow is the command line configuration example (user your own DMZ and Public IP as per Spreadsheet)

#### 1. Static NAT

11

object network MAZ-DMZ-172.16.21.1 nat (any,any) static PUB-MAZ-200.1.254.121 service tcp www 8080!

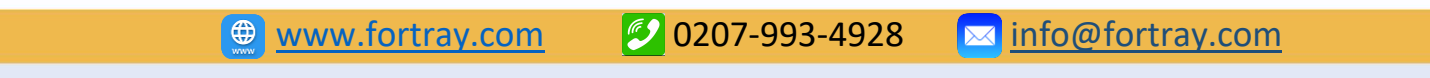

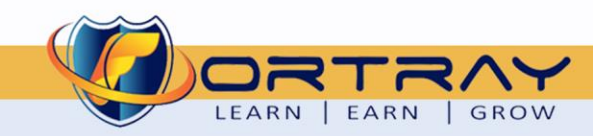

#### **11. Verification**

11.1. Summary commands - Command line verification

Connect Cisco ASA Firewall and use following commands:

| how running access-list  |
|--------------------------|
| how running access-group |
| how access-list          |
| ing                      |
| race                     |
| how conn detail          |
| how xlate                |

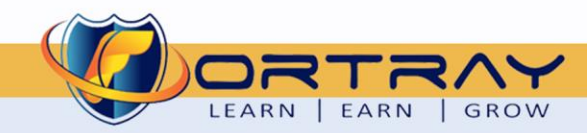

# Remote Desktop Connection — × Remote Desktop Connection × Computer: 10.205.0.113 × Usemame: FNPC0113/user1 You will be asked for credentials when you connect. Show Options Connect

#### 11.1. Step 1: RDP to the Test Machine

In this section, we will verify and test the configuration created in the previous section RDP to INTERNET test machine 10.205.0.113, use the user/password as shown in the diagram

#### 11.2. Step 2: Ping to the DMZ server using public IP

Open web browser and type <u>http://200.1.121:8080</u>, you can see the webpage.

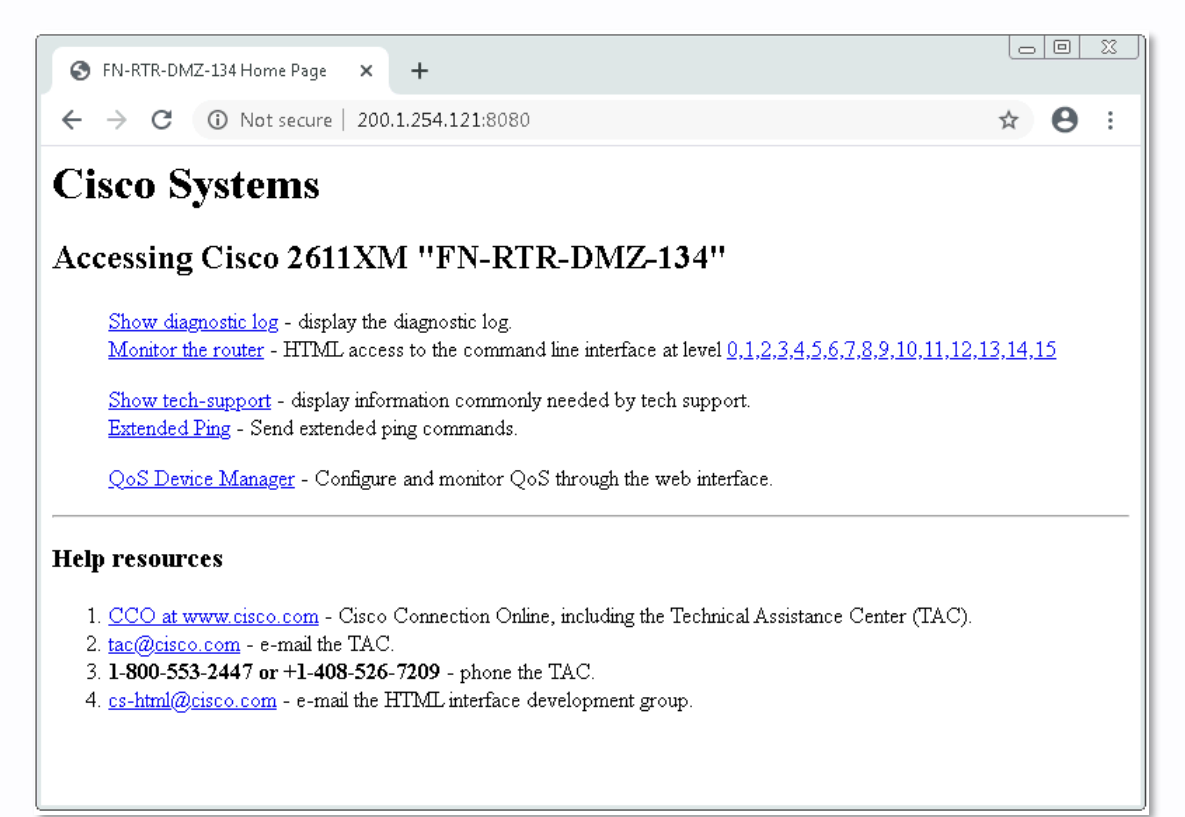

info@fortray.com

0207-993-4928

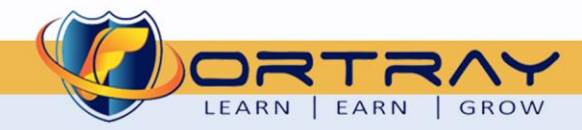

# Thanks, and Good Luck

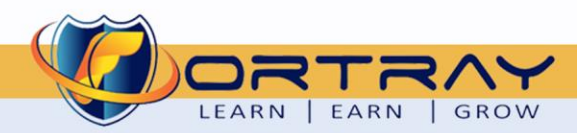